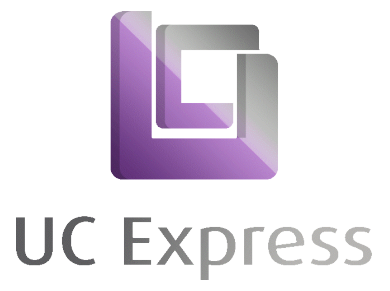

## Anleitung Tastatur

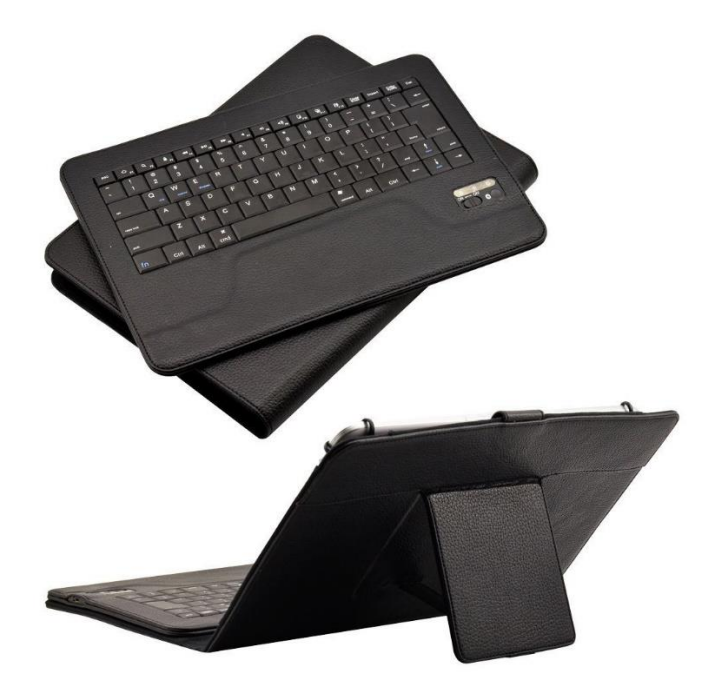

- 1. Schalten Sie Bluetooth auf Ihrem Tablet ein
- 2. Stellen Sie den Knopf der Tastatur auf ON und drücken Sie die "Connect" Taste
- 3. Auf Ihrem Tablet ist die Tastatur in Ihren Bluetooth Einstellungen nun sichtbar
- 4. Wählen Sie die Tastatur aus
- 5. Geben Sie auf der Tastatur den Code ein, der auf Ihrem Tablet angezeigt wird und bestätigen Sie diesen mit "Enter"
- 6. Ihre Tastatur dürfte nun voll funktionsfähig sein

Sollte auf der Tastatur die Tastenkombination / Layout nicht stimmen und die Belegung vertauscht sein gehen Sie bitte wie folgt vor:

- Gehen Sie bitte auf die Einstellungen Ihres Tablets "Sprache & Eingabe" (dieser Punkt kann je nach Tablet Model variieren)
- Der Auswahlpunkt zur Spracheinstellung heißt externe / Physische Tastatur (dieser Punkt kann je nach Tablet Model variieren)
- Ändern Sie dort die Tastatursprache von Englisch auf Deutsch QWERTZ